## Pago de servicios

Banca Móvil Personas

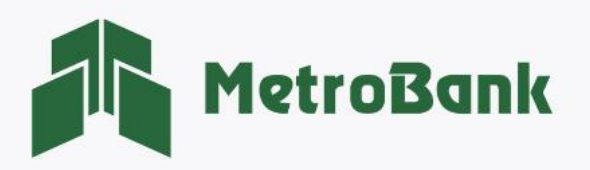

## CÓMO PAGAR SERVICIOS (ENA PANAPASS)

Nota: Para realizar esta gestión, debe tener activo su token digital o físico.

Paso 1. Inicie sesión en su banca móvil, ingresando su usuario y contraseña en la sección de personas.

Paso 2. En el menú de opciones Seleccionar la sección de <u>"Pagar"</u>.

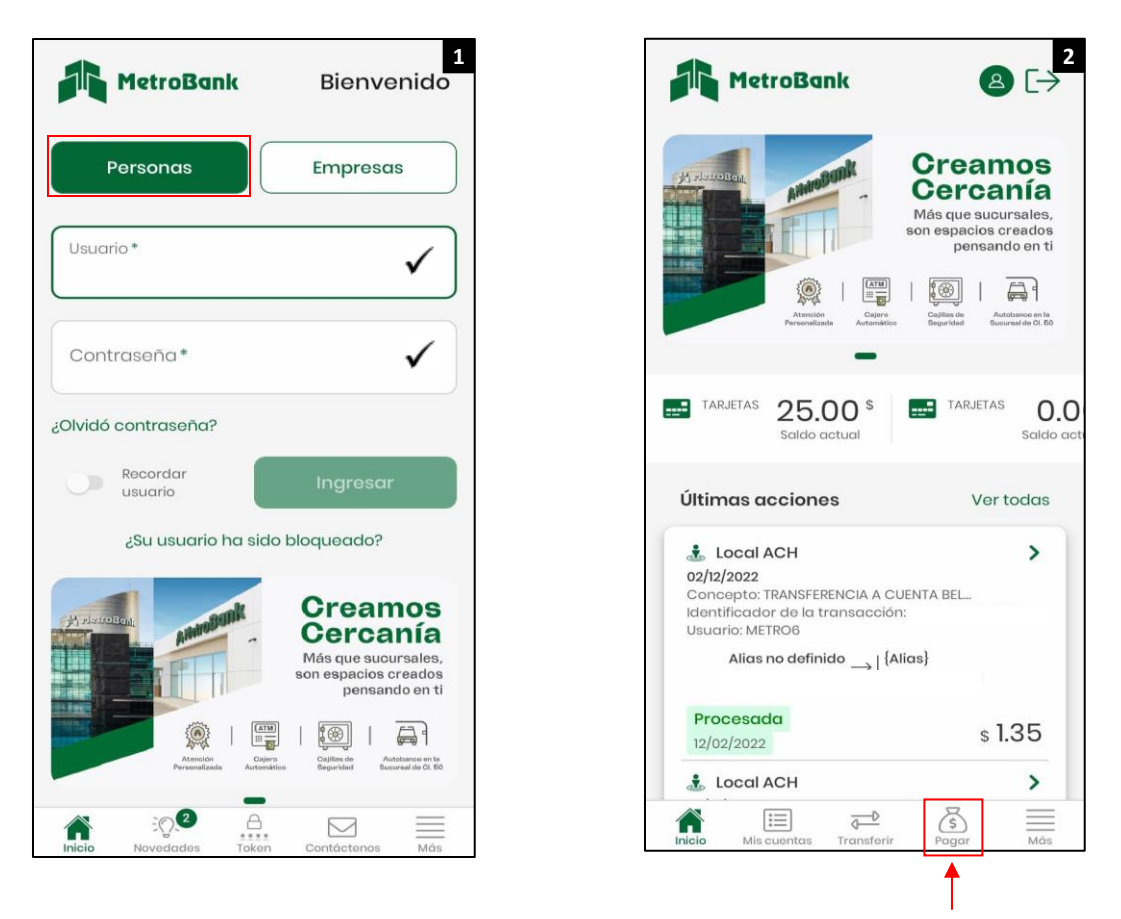

Paso 3. Seleccionar la opción de pagar, <u>"Servicios"</u>.

**Paso 4.** Presionar <u>"Otro"</u>, posteriormente la opción de <u>"seleccione un servicio"</u>, para proceder con la creación del beneficiario. (Si el beneficiario ya estaba creado darle al botón de <u>"Pre-registrado"</u>)

|               | MetroBa          | nk                              | 2      | ₿Ĺ≯ |  |  |
|---------------|------------------|---------------------------------|--------|-----|--|--|
| -             | Tarjetas propias |                                 |        |     |  |  |
| -             | Tarjeta de       | Tarjeta de tercero en Metrobank |        |     |  |  |
| è             | Servicios        | ←                               |        |     |  |  |
|               |                  |                                 |        |     |  |  |
|               |                  |                                 |        |     |  |  |
|               |                  |                                 |        |     |  |  |
|               |                  |                                 |        |     |  |  |
|               |                  |                                 |        |     |  |  |
|               |                  |                                 |        |     |  |  |
|               |                  |                                 |        |     |  |  |
|               |                  |                                 | ↓<br>Ğ |     |  |  |
| [」」<br>Inicio | Mis cuentas      | <b>d</b> —<br>Transferir        | Pagar  | Más |  |  |

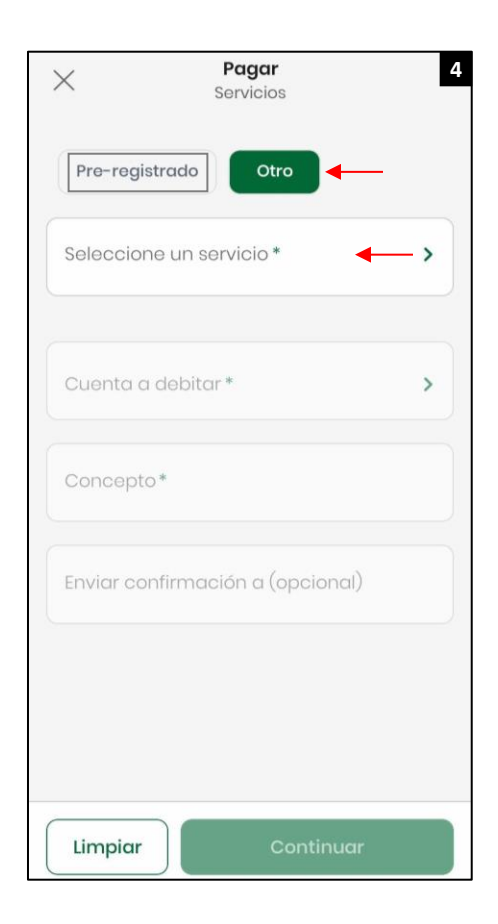

- Paso 5. Seleccionar la opción, "Recargas de Servicio".
- Paso 6. Seleccionar "<u>Recargas Panapass</u>".
- Paso 7. ingresar No. de Panapass y descripción, posteriormente presione <u>"Aceptar"</u>.

| Seleccione un servicio   |    |   |
|--------------------------|----|---|
| Q Buscar                 |    |   |
| Servicios Públicos       | 4  | > |
| Televisión por cable     | 3  | > |
| Pago de Servicios        | 6  | > |
| Compañías de Seguro      | 5  | > |
| Entidades del Gobierno   | 15 | > |
| Recargas de Servicio     | 3  | > |
| Recargas de Celular      | 4  | > |
| Tarjeta American Express | 1  | > |
| Club y Asociaciones      | 1  | > |
| Universidades            | 5  | > |
| Colegios y Escuelas      | 1  | > |
|                          |    |   |

**Paso 8.** Ingresar los datos de: monto a pagar, cuenta débito, concepto y correo (opcional), posteriormente, <u>"Continuar"</u>.

Paso 9. Verificar que los datos estén correctos antes de presionar el botón de <u>"confirmar</u>".

| ×                                                                                                    | <b>Pagar</b><br>Servicios  |         | 8     |
|----------------------------------------------------------------------------------------------------|----------------------------|---------|-------|
| Pro-registrado                                                                                           | Otro                       |         |       |
| Servicio a pagar *<br>parapase Recarga P<br>Número de Pa                                                 | anapass<br>anapass: 556824 |         | >     |
| Moneda *                                                                                                 |                            | \$      |       |
| Monto a pagar *                                                                                          |                            |         | 10.00 |
| Cuenta a debitar *<br>Alias no definida<br>Cuenta corriente (\$<br>1000029339<br>Monto disponible: \$ 57 | )<br>;)<br>7,878.77        |         | >     |
| Concepto *<br>Prueba ENA                                                                                 |                            | -       |       |
| Enviar confirmación<br>1234@hotmail.co                                                                   | n a (opcional)<br>om       | -       |       |
| Limpiar                                                                                                  | Cor                        | itinuar |       |

| <                                                                 | Confirmación                                               | 9      |  |  |  |  |
|-------------------------------------------------------------------|------------------------------------------------------------|--------|--|--|--|--|
| Por favor verifique los datos<br>antes de confirmar.              |                                                            |        |  |  |  |  |
| Cuenta a c<br>Alias no d<br>Cuenta co<br>1000002933<br>Monto disp | lebitar<br>definido<br>rriente (\$)<br>mible: \$ 57,878.77 |        |  |  |  |  |
| $\downarrow$                                                      | Monto a paga<br>\$ 10.00                                   | r<br>) |  |  |  |  |
| Servicio a<br>panapase Re-<br>Núr                                 | bagar<br>Carga Panapass<br>Nero de Panapass: 556824        |        |  |  |  |  |
| Concepto<br>Prueba E                                              | NA                                                         |        |  |  |  |  |
| Enviar con<br>1234@hc                                             | firmación a<br>tmail.com                                   |        |  |  |  |  |
| Cancelo                                                           | Confirmar                                                  |        |  |  |  |  |

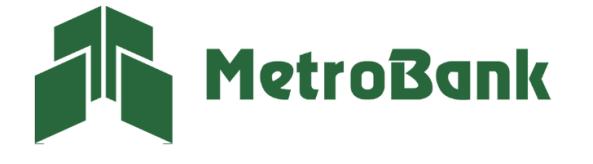

Paso 10. Ingrese el código OTP de su tarjeta token o su token digital, posteriormente presione "Continuar".

**Paso 11.** Una vez realizada la transferencia le saldrá el siguiente mensaje, <u>"Operación realizada con éxito"</u>, lo cual indica que su pago se realizó de manera correcta. Puede compartir el comprobante o descargarlo.

| X Token 10                                                           | X Resultado                                                                                                  |
|----------------------------------------------------------------------|----------------------------------------------------------------------------------------------------|
| Por favor, ingrese o seleccione su Token                             | $\bigcirc$                                                                                                   |
|                                                                      | \$ 10.00                                                                                                    |
|                                                                      | Operación realizada con exito                                                                                |
| Listado de Tokens                                                    | Fecha de creación: 01/03/2023<br>Fecha de finalización: 01/03/2023<br>Usuario originador: GRUPO ERNESTO BOYD |
| i                                                                    | SASSO<br>Tu número de referencia es: 8757                                                                    |
| Usted no tiene token activo asociado<br>en su Banca Móvil por favor: | Tu número de referencia es: <b>0</b>                                                                         |
| a) Ingrese a la Banca en Línea para<br>afiliar uno nuevo o           | Cuenta a debitar<br>Alias no definido<br>Cuenta corriente (\$)                                               |
| b) Ingrese el token de su aplicación<br>Entrust Identity o           |                                                                                                    |
| c) Utilice su tarjeta token asociada a su<br>usuario                 | Servicio pagado<br>Panapaso<br>Recarga Panapass<br>Número de Panapass: 556824                                |
|                                                                      |                                                                                                    |
| Aceptar                                                              | Compartir Descargar                                                                                          |
|                                                                      |                                                                                                    |

**Nota:** Puede compartir el comprobante o descargarlo en formato PDF con los botones inferiores señalados en la imagen.

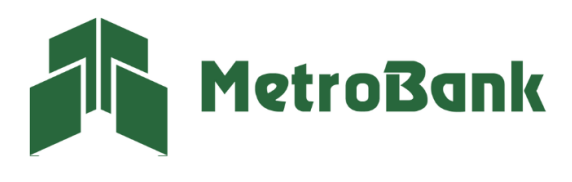

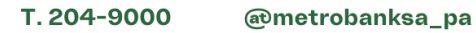